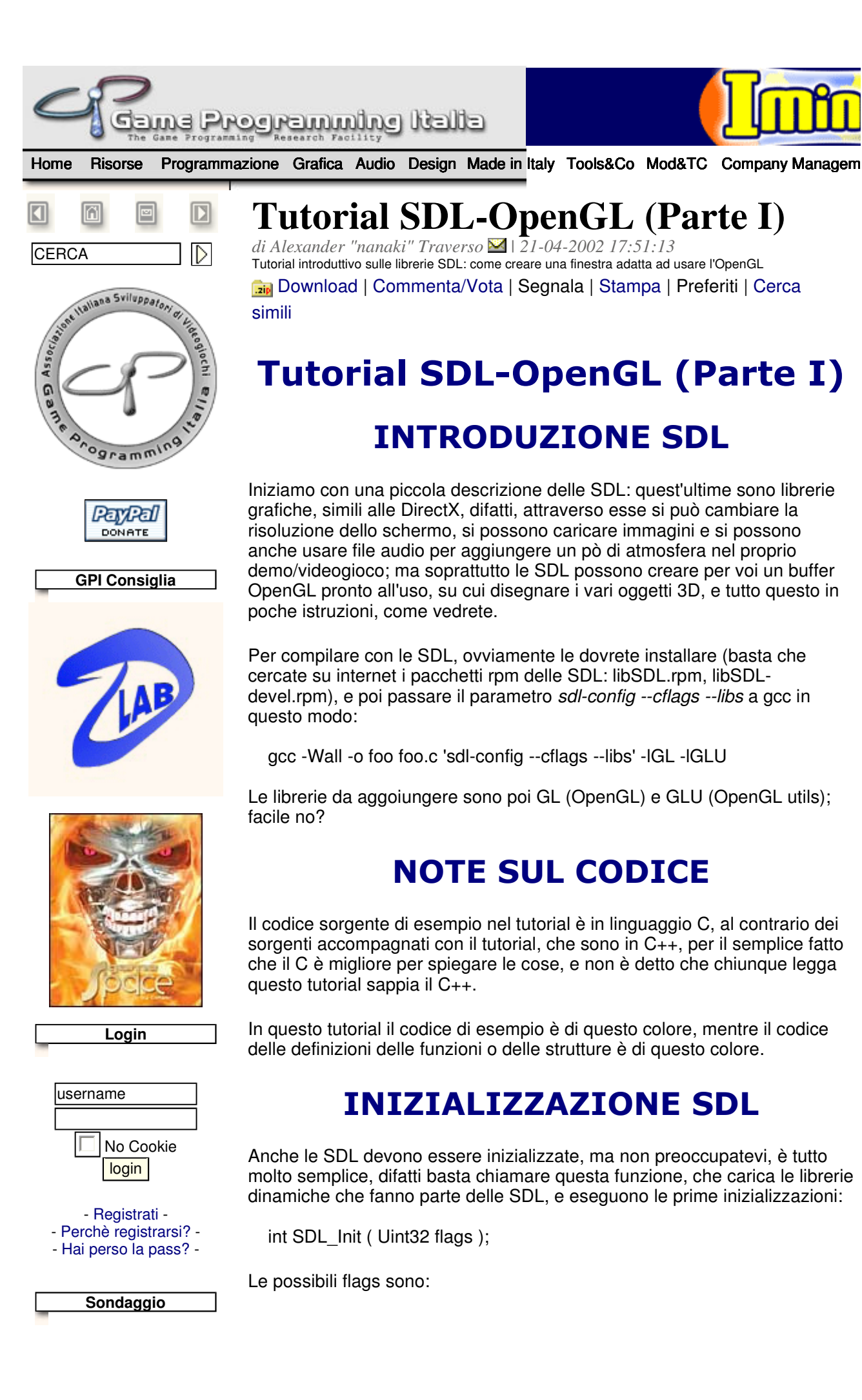

Attualmente non è attiva nessuna poll, per qualsiasi suggerimento staff@gameprog.it

Vai alla pagina dei sondaggi

- D-Robots
- DreamPainters
- GPad
- Gun-Tactyx
- Pagghiu's Home
- PuzzleRyu
- Secret Coders
- SnakeSoftware
- TexZK
- Twister
- Typhoon
- WonderLab

Vuoi essere ospitato anche tu da GPI? Scopri come!

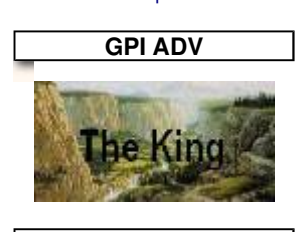

Random Links

- Impressionware s.r.l.
- Blackhole
- Simple DirectMedia Layer
- DirectX experience
- PSD.it

## Statistiche

Visite: 343925 Pagine viste: 1594549 Utenti on-line: 78 Utenti registrati: 1445 Risorse: 625 Glossario: 158 Forum msg: 5890 Libri: 2670

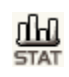

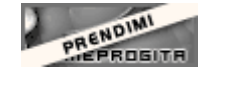

Talent Scout

SDL\_INIT\_TIMER inizializza i timer (x calcolare fps, e altre operazioni da eseguire con i secondi)

SDL\_INIT\_AUDIO

- inizializza la scheda audio...
- SDL\_INIT\_VIDEO

inizializza la scheda video (attraverso X) per cambiare risoluzione, disegnare sulle superfici, ecc...

SDL INIT CDROM

inizializza il CDROM...

SDL\_INIT\_JOYSTICK

stranamente questa flag inizializza il joystick...

SDL\_INIT\_NOPARACHUTE

questa flag fa si che le SDL ignorino certi errori che farebbero chiudere il programma: i "fatal signals", questi errori si verificano quando si va ad utilizzare una parte di memoria non allocata x il nostro programma.

SDL INIT EVENTTHREAD

ad essere sincero non lo so...:(

SDL INIT EVERYTHING

è abbastanza esplicativo... (everything = tutto)

Per ora la flag che useremo è SDL\_INIT\_VIDEO, quindi:

#include "SDL.h" // includo il file header principale

// InitSDL - inizializzazione SDL

// screen = la tua superficie

// title = titolo della finestra creata dalle SDL

- // w = larghezza schermo in pixel
- // h = altezza schermo in pixel

// bpp = bits per pixel (16 o 32), ovvero il numero di colori

// 16 bit = 2^16 = 65536 colori

// 32 bit = 2^32 = troppi colori... (più di 4 miliardi)

// fullscreen = schermo intero o in finestra?

int InitSDL ( SDL\_Surface\* screen, const char\* title, int w, int h, int bpp, int fullscreen ) {

SDL\_Init ( SDL\_INIT\_VIDEO );

NOTA1: Se le flags fossero più di una, non preoccupatevi, basta unirle con un OR logico:

SDL\_Init ( SDL\_INIT\_VIDEO | SDL\_INIT\_AUDIO | SDL\_INIT\_NOPARACHUTE );

NOTA2: Dopo aver chiamato la funzione SDL\_Init, si possono inizializzare altri sistemi, attraverso questa funzione:

SDL\_InitSubSystem (Uint32 flags);

per poi disattivarli basta usare questa funzione:

SDL\_QuitSubSystem (Uint32 flags);

Ora, per avere più informazioni sulla scheda grafica in uso sul vostro computer, useremo questa funzione:

SDL\_VideoInfo\* SDL\_GetVideoInfo ( void );

che ritorna un puntatore a una struttura che contiene informazioni sull'hardware video, come la memoria video, la possibilità di eseguire blit hardware e la possibilità di contenere le superfici (aree di memoria dove è possibile disegnare) nella memoria video invece che nella memoria RAM; la struttura è questa, copiata pari-pari dal file SDL.h...

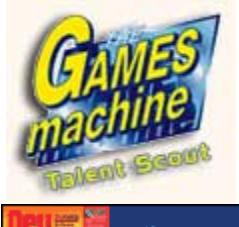

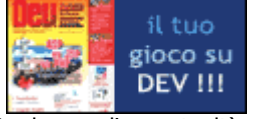

Ogni mese l'opportunità di apparire sulle pagine di TGM e DEV !!!

## l vostri siti

- 10 random home page dei nostri utenti registrati
  - M3xican
  - {MSX}
  - Ricky
  - Defkon1
  - SomaOS
  - Coach
  - zago
  - Gemac
  - Vanethian
  - Enemyx

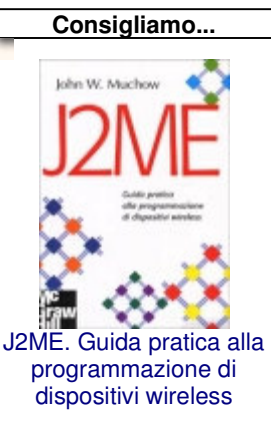

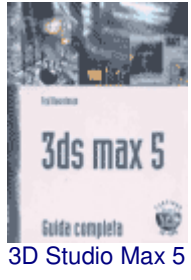

typedef struct { Uint32 hw\_available :1; /\* Flag: Can you create hardware surfaces? \*/ Uint32 wm available :1; /\* Flag: Can you talk to a window manager? \*/ Uint32 UnusedBits1 :6: Uint32 UnusedBits2 :1; Uint32 blit\_hw :1; /\* Flag: Accelerated blits HW --> HW \*/ Uint32 blit\_hw\_CC :1; /\* Flag: Accelerated blits with Colorkey \*/ Uint32 blit\_hw\_A :1; /\* Flag: Accelerated blits with Alpha \*/ Uint32 blit sw :1; /\* Flag: Accelerated blits SW --> HW \*/ Uint32 blit sw CC :1; /\* Flag: Accelerated blits with Colorkey \*/ Uint32 blit\_sw\_A :1; /\* Flag: Accelerated blits with Alpha \*/ Uint32 blit\_fill :1; /\* Flag: Accelerated color fill \*/ Uint32 UnusedBits3 :16; Uint32 video\_mem; /\* The total amount of video memory (in K) \*/ SDL PixelFormat \*vfmt; /\* Value: The format of the video surface \*/ } SDL VideoInfo;

A questo punto bisogna controllare "hw\_available" e "blit\_hw", per poi agire di conseguenza sulle flag che poi useremo per creare la superficie principale:

Uint32 flags; SDL\_VideoInfo\* vInfo;

vInfo = SDL\_GetVideoInfo ( ); if ( vInfo == NULL ) { // errore

// codice per visualizzare errore

return -1; // init non riuscito

}

if (vInfo->hw\_available )
 flags = SDL\_HWSURFACE;
else
 flags = SDL\_SWSURFACE;

if (vInfo->blit\_hw) flags |= SDL\_HWACCELL;

A questo punto bisogna controllare "fullscreen", se questa è vera aggiungiamo la flag SDL\_FULLSCREEN altrimenti non facciamo niente.

if (fullscreen) flags |= SDL\_FULLSCREEN;

Ora aggiungiamo le flag di default per far funzionare OpenGL:

flags |= SDL\_OPENGL | // questa superficie è adatta all?OpenGL SDL\_GL\_DOUBLEBUFFER | // questa superficie usa un buffer

con cui

// fare il flip (tipo il backbuffer DDraw)

SDL\_HWPALETTE; // la palette dev'essere contenuta nella // memoria video

SDL\_GL\_SetAttribute ( SDL\_GL\_BACKBUFFER, 1 ); // attiva il doublebuffer

Finalmente possiamo creare la nostra superficie, utilizzando la funzione

SDL\_Surface\* SDL\_SetVideoMode ( int width, int height, int bpp, Uint32 flags );

Credo che sia abbastanza esplicativa... Come variabile di ritorno ha un puntatore a una struttura SDL\_Surface, contenente tutte le sue informazioni (larghezza, altezza, il pitch: lunghezza in byte di una riga della superficie), e un puntatore alla sua memoria (void\* pixels). Se volete saperne di più date un'occhiata al file SDL.h in */usr/include/SDL*. screen = SDL\_SetVideoMode ( w, h, bpp, flags ); if ( screen == NULL ) { // errore // codice per visualizzare errore return -1; // init non riuscito }

```
SDL_WM_SetCaption (title, title);
```

return 0; // init riuscito

// fine InitSDL

## **CONTROLLARE L'INPUT**

Ora che abbiamo la nostra superficie dobbiamo anche sapere come gestire tutti gli eventi di quest'ultima: pressione pulsanti tastiera, pressione polsanti mouse, movimento mouse, ecc...

Per tutte queste operazioni useremo la struttura SDL\_Event:

typedef union {

Uint8 type;

SDL\_ActiveEvent active;

SDL\_KeyboardEvent key;

SDL\_MouseMotionEvent motion;

SDL MouseButtonEvent button;

SDL\_JoyAxisEvent jaxis;

SDL\_JoyBallEvent jball;

SDL\_JoyHatEvent ihat;

SDL\_JoyButtonEvent jbutton;

SDL ResizeEvent resize;

SDL QuitEvent quit;

SDL UserEvent user;

SDL\_SysWMEvent syswm;

} SDL\_Event;

Questa struttura contiene tutti i possibili eventi che la nostra finestra può gestire, in forma di altre strutture che potete trovare nel file /usr/include/SDL/SDL\_events.h.

Per ora useremo gli eventi inerenti alla tastiera e al mouse, attraverso delle funzioni "callback", ovvero funzioni che verrano richiamate al momento opportuno; si definiscono come funzioni normali, e dovrete cambiarle ogni qual volta i controlli cambino, per fare un esempio, all'inizio di un gioco, le frecce della tastiera serviranno a spostarsi sulle varie opzioni, ma quando inizierà il gioco le frecce cambieranno funzione...

Passando oltre ecco un esempio di funzione x la gestione della tastiera:

// k = numero del tasto della tastiera
// p = TRUE: il tasto è stato schiacciato
// FALSE: il tasto è stato rilasciato
void keyb\_func ( SDLKey k, int p )
{

```
if ( k == SDL_ESCAPE && p == TRUE ) // se viene schiacciato il tasto
ESC
     SDL Quit ();
                              // rilascia le SDL
}
Per avere la lista dei tasti basta dare uno sguardo al
file /usr/include/SDL/SDL keysym.h, e cercare l'enum SDLKey.
Ora passiamo alla funzione x controllare il mouse, ecco un altro esempio:
// b = SDL BUTTON LEFT: tasto sinistro del mouse
    SDL_BUTTON_MIDDLE: tasto centrale del mouse
//
//
    SDL_BUTTON_RIGHT: tasto destro del mouse
// s = stato dei tasti del mouse:
//
    SDL PRESSED: tasto premuto
//
    SDL RELEASED: tasto non premuto
// x, y: posizione del mouse nello schermo
void mouse func (int b, int s, int x, int y)
  if (b == SDL BUTTON LEFT && s == SDL PRESSED) // se viene
premuto il tasto
    SDL_Quit ();
                            // sx in qualungue parte
               // dello schermo, esci
}
Se volete sapere di più sul controllo del mouse da parte delle SDL vai a
dare uno sguardo al file /usr/include/SDL/SDL_mouse.h.
Questi erano degli esempi che possono essere cambiati in base alle vostre
esigenze, ora bisogna scrivere una funzione che chiami keyb func e
mouse func, in base agli eventi, ed eccola gua:
// ProcessEvents - controllo degli eventi SDL
// Keyboard = funzione di controllo della tastiera
// Mouse = funzione di controllo del mouse
void ProcessEvents (void (*Keyboard) (SDLKey, int),
            void (*Mouse) ( int, int, int, int ) )
ł
  SDLKey key;
  SDL_Event event;
  if (SDL_PollEvent (&event)) {
     switch (event.type) {
       case SDL KEYDOWN:
       if (Keyboard) {
         key = event.key.keysym.sym;
         (*Keyboard) (key, TRUE);
       break:
       case SDL_KEYUP:
       if (Keyboard) {
         key = event.key.keysym.sym;
         (*Keyboard) ( key, FALSE );
       }
       break;
       case SDL MOUSEBUTTONDOWN:
       case SDL MOUSEBUTTONUP:
       if (Mouse) {
         (*Mouse) (event.button.button,
                event.button.state.
```

```
event.button.x,
event.button.y);
}
break;
}
}
```

NOTA: Questa funzione dovrà essere chiamata a ogni frame.

## FINALMENTE OPENGL

Finalmente possiamo passare alla programmazione OpenGL, partendo con una funzione che inizializzi propriamente le librerie OpenGL; le operazioni da fare non sono molte, ma essenziali per disegnare anche solo un triangolo sullo schermo.

// InitGL - inizializzazione OpenGL // w = larghezza dello schermo // h = altezza dello schermo // minz, maxz = z maggiore e minore per i piani di clipping void InitGL ( int w, int h, float minz, float maxz ) {

Per prima cosa bisogna attivare la possibilità di usare le texture e lo zbuffer:

glEnable ( GL\_TEXTURE ); glEnable ( GL\_DEPTHTEST );

per poi fare i settaggi iniziali per zbuffer, tipo di shading e colore di sfondo:

glDepthFunc (GL\_LEQUAL); // disegna solo se z è minore o uguale glClearDepth (1.0f); // esegui il clear dello zbuffer con la profondità // maggiore (0.0f minimo - 1.0f massimo) glShadeModel (GL\_SMOOTH); // gouraud shading glClearColor (0.0f, 0.0f, 0.0f, 0.0f); // colore di sfondo nero

ora viene la parte più importante: settare il viewport e la matrice di proiezione, che spiegano all'OpenGL come comportarsi al momento della proiezione dei poligoni, ovvero alla trasformazione da 3d a 2d; il viewport non è niente di speciale: sono quattro interi che indicano la parte di superficie da usare, ovvero i due vertici estremi del rettangolo su cui disegnare, invece la matrice è qualcosa di molto più complesso, ma per fortuna ci viene in aiuto questa funzione:

void gluPerspective ( GLdouble fovy, GLdouble aspect, GLdouble zNear, GLdouble zFar );

fovy = angolo di visuale sull'asse y in gradi, normalmente è 45 aspect = la divisione tra la larghezza e l'altezza dello schermo zNear = il piano più vicino di clipping zFar = il piano più lontano di clipping

Se sapete poco di matrici, di piani e di vettori, vi consiglio di scaricare qualche tutorial che ve li spieghi (su internet è pieno), perchè io non ho voglia di farlo :P Ora andiamo avanti con la funzione:

glViewPort (0, 0, w, h); glMatrixMode (GL\_PROJECTION); // attiva la matrice di proiezione glLoadIdentity (); }

// qua sarà meglio controllare che h non sia zero, per non avere // un errore a runtime (Division by zero) gluPerspective (45.0f, (float)w / (float)h, minz, maxz); glMatrixMode (GL MODELVIEW); // attiva la matrice oggetto glLoadIdentity (); E con questo abbiamo finito l'inizializzazione dell'OpenGL, ora vi chiederete come si fa a disegnare qualcosa, vero? É molto semplice, ecco un esempio: glBegin (GL QUADS); // inizio il disegno di 1 o più rettangoli // 1 ° rettangolo glVertex3f ( -0.1f, -0.1f, 0.0f ); // 1° vertice glVertex3f ( 0.1f, -0.1f, 0.0f ); // 2° vertice glVertex3f (0.1f, 0.1f, 0.0f); // 3° vertice glVertex3f ( -0.1f, 0.1f, 0.0f ); // 4° vertice // 2° rettangolo glVertex3f (-0.1f, -0.1f, 1.0f); // 1° vertice glVertex3f (0.1f, -0.1f, 1.0f); // 2° vertice glVertex3f (0.1f, 0.1f, 1.0f); // 3° vertice glVertex3f ( -0.1f, 0.1f, 1.0f ); // 4° vertice // e così via... glEnd (); // fine disegno di rettangoli Ogni vertice deve essere formato da un vettore: glVertex\*\* (x, y, z); successivamente può essere formato da una normale: glNormal\*\* (nx, ny, nz ): da un colore: glColor\*\* (r, g, b, a); da coordinate u e v per il texture mapping: glTexCoord\*\* ( u, v ); I due asterischi possono essere: 1d, 1f, 1i, 1s = un double, un float, un integer, un short 2d, 2f, 2i, 2s = due double, due float, due integer, due short fino a 4. Alla fine del nome della funzione se c'è anche una 'v', vuol dire che i dati sono in forma di array, ecco un esempio: float x, y, z; float v [3]; // ... x = 0.0f; y = 0.0f; z = 1.0f;// x v[0] = 0.0f;// y v[1] = 0.0f;// z v[2] = 1.0f;// ... glBegin (GL\_TRIANGLES); // ... glVertex3f (x, y, z); // oppure glVertex3fv (v); // ... glEnd (); Comunque non basta questo per disegnare, perche a ogni frame ci sono varie operazioni da fare oltre a quelle inerenti al disegno, due le più importanti:

```
GLvoid glClear (GLenum); // pulisce lo schermo e lo zbuffer
  void SDL_GL_SwapBuffers (void); // esegue il flip tra il buffer e la
superficie primaria
Ecco un esempio di funzione che disegna un rettangolo:
// DrawFrame - disegna la scena (un rettangolo...)
// x1, y1, x2, y2 - coordinate rettangolo
void DrawFrame (int x1, int y1, int x2, int y2)
{
  glClear (GL_COLOR_BUFFER_BIT | GL_DEPTH_BUFFER_BIT );
  glBegin (GL_QUADS);
    // non viene chiamato nessun glColor, quindi il rettangolo sarà bianco
     glVertex3i (x1, y1, 1);
    glVertex3i (x2, y1, 1);
    glVertex3i ( x2, y2, 1 );
     glVertex3i (x1, y2, 1);
  glEnd ();
  SDL GL SwapBuffers ();
}
```

Credo che con questo sia tutto, per ora... Per ulteriori chiarimenti date uno sguardo al codice sorgente allegato o scrivetemi su nanaki\_1984@hotmail.com

| Visualizzo 0 commenti.                                                         | ADATA | Valutazione |
|--------------------------------------------------------------------------------|-------|-------------|
| Devi effetuare il login o <b>registrarti</b> per poter commentare una risorsa. |       |             |
|                                                                                |       | 5 Vota !    |
|                                                                                |       |             |

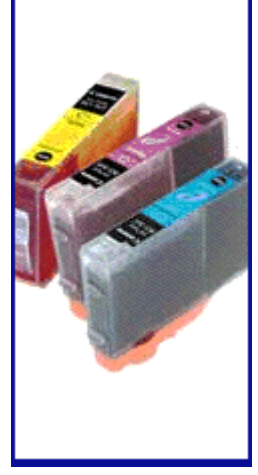

TIPS: Monitorare le connessioni attive.

Copyright | Chi siamo | Contattaci | Bug report | Banner e publicità | Regards | Collabora | Prepara per la stampa

(c) Game Programming Italia. All right reserved.

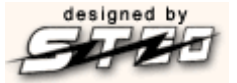

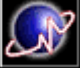